# Middle Key Installation Guide

# Version 1.0

Mar. 3, 2010

# **Table of Contents**

| 1. | What is API?                                                            | 3  |
|----|-------------------------------------------------------------------------|----|
| 2. | What is Middle Key?                                                     | 3  |
| 3. | How to set up the Middle Key connection for Linux server?               | 4  |
| 5. | How to set up the Middle Key connection for Win2K Server?               | 6  |
| 6. | How can I check whether the Middle Key is well set up or not?           | 9  |
| 7. | If my website is written in ASP or PHP, how can it call the Middle Key? | 11 |
| 8. | API Commands Overview                                                   | 13 |
|    | 8.1 Connection command                                                  | 13 |
|    | 8.2 Business Command                                                    | 15 |

### 1. What is API?

API is one of the most powerful reseller modes for those who has its own website, and would like to integrate with a flexible and stable domain name registration connection with its website. With the real-time and automatic service of API connection, your customers can register and manage domain name real-time, no any order delay occurred! API is suitable for those who have technical team and their own website.

## 2. What is Middle Key?

To run the API, it requires you must set up the Middle Key connection which makes the API more stable.

# 3. How to set up the Middle Key connection for Linux server?

- 1. Download the JSDK at <a href="http://java.sun.com/products/archive/">http://java.sun.com/products/archive/</a>
- 2. Recommend you to download the version: j2sdk-1\_3\_1\_01
- 3. If JDK is installed at /usr/local/jdk, then do the setting:

#### JAVA\_HOME=/usr/local/jdk

#### export JAVA\_HOME

Note:

While running in Linux OS, if it prompts "missing libstdc++-libc6.1-1.so.2", (or something similar) please do as follows:

cd /usr/lib

In -s libstdc++-3-libc6.2-2-2.10.0.so libstdc++-libc6.1-1.so.2

4. Set Mdbrrp.cfg. You can find the mdbrrp.cfg file in "Middle Key" folder after unzip the API.

Below is the definition for the setting in mdbrrp.cfg:

| Parma Name      | Value                 | Definition                                     |
|-----------------|-----------------------|------------------------------------------------|
| AuthType        | SSL                   | We use SSL as the connection method for        |
|                 |                       | encrypts transfer; it won't work to enter      |
|                 |                       | others.                                        |
| RRPServer       | Product               | This is the server you connect. You are able   |
| RRPPort         | Server:rrp.cnobin.com | to connect with either the test server or the  |
|                 | 8000                  | production server.                             |
|                 |                       | Test Server: 218.5.80.210                      |
|                 |                       | Test rrpport:5000                              |
| KeyStore        | demo.keystore         | KeyStore is requested while JAVA begins SSL    |
|                 |                       | connection. Please use the keystore we offer   |
|                 |                       | in "Middle Key" Folder for your connection.    |
| KeyPass         | abcdef                | KeyPass is the password for the keyStore file. |
|                 |                       | "abcdef" is the password for demo.keystore.    |
| PartnerID       | AlexDomain            | PartnerID and PartnerPassword are your         |
| PartnerPassword | 123456                | account login information. You should enter it |
|                 |                       | according to what server you are to connect.   |
| ListenPort      | 8000                  | ListenPort is the monitor port of middle key   |
| HostAccess      | 192.177.35.55         | HostAccess is the server that you will connect |
|                 |                       | from                                           |
| RRPSSLNum       |                       | RRPSSLNum is the numbers of coonection         |
|                 |                       | should be no more than 10.                     |

| RRPConnectTimeout  | 300 | RRPConnectTimeout is taken as failed          |
|--------------------|-----|-----------------------------------------------|
|                    |     | connection if the time to connection exceeds  |
|                    |     | the limited time. The unit is "second"; the   |
|                    |     | shortest time is set as "90 seconds" by       |
|                    |     | default.                                      |
| RRPConnectIdle     | 5   | RRPConnectIdle is the idle time while re      |
|                    |     | connecting with bizcn. The minimum setting    |
|                    |     | is "5 seconds"                                |
| RRPRequestIdle     | 300 | In the condition of no request during         |
|                    |     | connection, send an "Idle" command to Bizcn   |
|                    |     | every setting time to keep the connection.    |
|                    |     | The minimum setting is "300" seconds          |
| TransMaxNum        | 10  | TransMaxNum is the maximum number of          |
|                    |     | the requesting queue.                         |
| ConnectIdleTimeout | 300 | ConnectIdleTimeout is the timeout setting. If |
|                    |     | no message is sent within the time,           |
|                    |     | middlekey will automatically cut off the      |
|                    |     | connection. If it is set as "0",then the      |
|                    |     | connection won't be cut off until log out     |
|                    |     | middlekey or disconnected from the client     |
|                    |     | server                                        |

Below settings are optional. Please add the following 3 items to mdbrrp.cfg if you want the middle key to verify the password, and set the value of MidkeyAuth as 1, and enter a certain value for MidkeyAuthID and MidkeyAuthPasswd.

By default, it is set without password verification, and the 3 items don't appear in mdbrrp.cfg accordingly.

| MidkeyAuth       | Only when the value is set as 1, it verifies password |
|------------------|-------------------------------------------------------|
| MidkeyAuthID     | Middle key verifies username                          |
| MidkeyAuthPasswd | Middle key verifies password.                         |

# 5. How to set up the Middle Key connection for Win2K Server?

- 1. Download the JSDK at <u>http://java.sun.com/products/archive/.</u> Recommend you to download the version: j2sdk-1\_3\_1\_01
- 2. Please do the following setting in "My Computer":
  - 1) Choose "Properties"" in "My Computer"
  - 2) Choose "advanced" option
  - 3) Choose "Environment Variables"

|                      | nent Variables<br>Environment variables tell your computer where to find certain<br>types of information. |
|----------------------|----------------------------------------------------------------------------------------------------|
|                      | Environment Variables                                                                                     |
| Startup and Recovery |                                                                                                    |

- 4) Create a new system variables by clicking "New":
- 5) Enter the path of JDK location as the variable value:

For instance: Variable Name = JAVA\_HOME

Variable Value = D:\jdk1.3.1\_01

| New System Variab                         | le ? X    |
|-------------------------------------------|-----------|
| Variable <u>N</u> ame:<br>Variable Value: | JAVA_HOME |
| vanabie <u>v</u> alae.                    | OK Cancel |

- 6) Save the setting
- 3. Add the following line in java.security under the directory

#### \$JAVA\_HOME/jre/lib/security:

security.provider.2=com.sun.net.ssl.internal.ssl.Provider

#### security.provider.3=com.sun.net.ssl.internal.ssl.Provider

| ← → □ 😕 🖆 🔲 🚑 💽 Αα 🖘 Η 📰 🐰 🖻 🛍 া 票 Ξ Ξ 📃   mySocke                                                                                                    |
|----------------------------------------------------------------------------------------------------|
| Readme   Install   Readme   Install   Java. security                                                                                                    |
| <pre># when the system is initialized. Providers can be dynamically # registered instead by calls to either the addProvider or # insertProviderAt method in the Security class.</pre> |
| <pre># # List of providers and their preference orders (see above): #</pre>                                                                                                    |
| security.provider.1=sun.security.provider.Sun<br>security.provider.2=com.sun.rsajca.Provider                                                                                          |
|                                                                                                    |

4. find the three (3) files in the zip files, and copy them to

#### *\$JAVA\_HOME/jre/lib/ext:*

- 1. Jcert.jar
- 2. Jnet.jar
- 3. Jsse.jar:
- 5. Set Mdbrrp.cfg. You can find the mdbrrp.cfg file in "Middle Key" folder after unzip the API.

Below is the definition for the setting in mdbrrp.cfg:

| Parma Name      | Value                 | Definition                                     |
|-----------------|-----------------------|------------------------------------------------|
| AuthType        | SSL                   | We use SSL as the connection method for        |
|                 |                       | encrypts transfer; it won't work to enter      |
|                 |                       | others.                                        |
| RRPServer       | Product               | This is the server you connect. You are able   |
| RRPPort         | Server:rrp.cnobin.com | to connect with either the test server or the  |
|                 | 8000                  | production server.                             |
|                 |                       | Test Server: 218.5.80.210                      |
|                 |                       | Test rrpport:5000                              |
| KeyStore        | demo.keystore         | KeyStore is requested while JAVA begins SSL    |
|                 |                       | connection. Please use the keystore we offer   |
|                 |                       | in "Middle Key" Folder for your connection.    |
| KeyPass         | abcdef                | KeyPass is the password for the keyStore file. |
|                 |                       | "abcdef" is the password for demo.keystore.    |
| PartnerID       | AlexDomain            | PartnerID and PartnerPassword are your         |
| PartnerPassword | 123456                | account login information. You should enter it |
|                 |                       | according to what server you are to connect.   |
| ListenPort      | 8000                  | ListenPort is the monitor port of middle key   |
| HostAccess      | 192.177.35.55         | HostAccess is the server that you will connect |
|                 |                       | from                                           |
| RRPSSLNum       |                       | RRPSSLNum is the numbers of coonection         |

|                    |     | should be no more than 10.                    |
|--------------------|-----|-----------------------------------------------|
| RRPConnectTimeout  | 300 | RRPConnectTimeout is taken as failed          |
|                    |     | connection if the time to connection exceeds  |
|                    |     | the limited time. The unit is "second"; the   |
|                    |     | shortest time is set as "90 seconds" by       |
|                    |     | default.                                      |
| RRPConnectIdle     | 5   | RRPConnectIdle is the idle time while re      |
|                    |     | connecting with bizcn. The minimum setting    |
|                    |     | is "5 seconds"                                |
| RRPRequestIdle     | 300 | In the condition of no request during         |
|                    |     | connection, send an "Idle" command to Bizcn   |
|                    |     | every setting time to keep the connection.    |
|                    |     | The minimum setting is "300" seconds          |
| TransMaxNum        | 10  | TransMaxNum is the maximum number of          |
|                    |     | the requesting queue.                         |
| ConnectIdleTimeout | 300 | ConnectIdleTimeout is the timeout setting. If |
|                    |     | no message is sent within the time,           |
|                    |     | middlekey will automatically cut off the      |
|                    |     | connection. If it is set as "0",then the      |
|                    |     | connection won't be cut off until log out     |
|                    |     | middlekey or disconnected from the client     |
|                    |     | server                                        |

Below settings are optional. Please add the following 3 items to mdbrrp.cfg if you want the middle key to verify the password, and set the value of MidkeyAuth as 1, and enter a certain value for MidkeyAuthID and MidkeyAuthPasswd.

By default, it is set without password verification, and the 3 items don't appear in mdbrrp.cfg accordingly.

| MidkeyAuth       | Only when the value is set as 1, it verifies password |
|------------------|-------------------------------------------------------|
| MidkeyAuthID     | Middle key verifies username                          |
| MidkeyAuthPasswd | Middle key verifies password.                         |

# 6. How can I check whether the Middle Key is well set up

### or not?

- 1. After completing the setting in mdbrrp.cfg file, you are able to run Middle Key by:
  - For Linux Server:

If the "JAVA\_HOME" is located in /usr/local/jdk, then issue the command:

#### nohup /usr/local/jdk/bin/java DBMidkey log.txt mdbrrp.cfg &

Note: Be sure should be in the folder of 'middle key' before running such command.

For Win2K Server:

If the "JAVA\_HOME" is located in d:\jdk1.3.1\_01, then issue the command in DOS:

#### d:\ jdk1.3.1\_01\bin\java.exe DBMidkey log.txt mdbrrp.cfg

Note: Be sure should be in the folder of 'middle key' in DOS before run such command.

2. After the command is issued, you can check log.txt to see whether the Middle Key is well set up or not.

The log.tx will have the following records after you issue the command:

2002-08-21 14:32:43 DBMidkey starting..... 2002-08-21 14:32:43 SSL Session-Thread-1 Start Connecting..... 2002-08-21 14:32:43 SSL Session-Thread-2 Start Connecting..... 2002-08-21 14:32:43 SSL Session-Thread-3 Start Connecting.....

If the connection is successfully made, you will then find the records:

Note: It will take a few while to set up connection.

2002-08-21 14:33:54 SSL Session-Thread-1 Connect successfully! 2002-08-21 14:34:07 SSL Session-Thread-2 Connect successfully! 2002-08-21 14:34:11 SSL Session-Thread-3 Connect successfully!

Also, suppose the ListenPort is set as 8000, and then you can connect Telnet

8000 from your server.

Note: The server should have been authorized to connect with our server. After successful connection, enter the command:

describe

Returned codes:

200 Command completed successfully Protocol: DBRRP 0.1

**Congratulations!** That means that you have successfully set up Middle Key.

# 7. If my website is written in ASP or PHP, how can it call the Middle Key?

Just to run the ASP/PHP program after you have successfully set up the middle key.

> For ASP:

Domaincheck.asp

Line 80: midkeyServer = "192.168.0.202"

Note: please replace the IP address with your server IP where you run the middle key.

Line 81: midkeyPort = 8000

Note: keep the port same as you set for "ListenPort" in mdbrrp.cfg The same change should be made on the following files:

```
Domainregister.asp
```

Line 1010: midkeyServer = "192.168.0.202"

Line 1011: midkeyPort = 8000

Sample.asp

Line 12: strip="192.168.0.96"

Line 7: varport=8000

#### For PHP:

Domaincheck.php

Line 70: \$midkeyServer = "192.168.0.96";

Note: please replace the IP address with your server IP where you run the middle key.

#### Line 71: \$midkeyPort = 8000;

Note: keep the port same as you set for "ListenPort" in mdbrrp.cfg

The same change should be made on the following files:

Domainregister.php Line 1012: \$midkeyServer = "192.168.0.202" Line 1013: \$midkeyPort = 8000 Sample.php

```
Line 5: $midkeyServer = "192.168.0.96";
Line 6: $midkeyPort = 8000;
```

Ok, save the change and run ASP/PHP program now!

You will see the page when you check domain name!

#### That does mean that you have successfully installed the API.

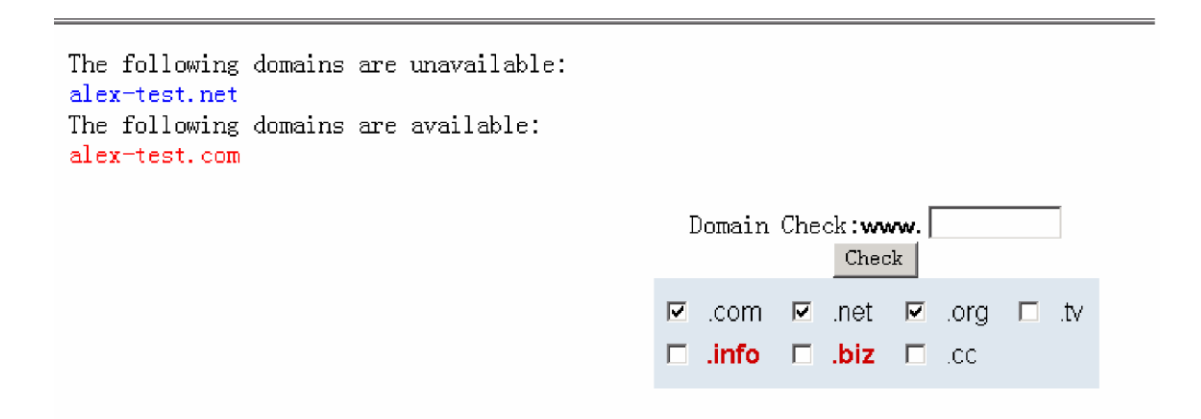

You can then develop and improve the system on that basic.

## 8. API Commands Overview

In the API connection, here are two kinds of commands:

- 1. Connection command
- 2. Business command

Connection command is in the format:

#### Command<crlf>

#### [AttributeName:AttributeValue<crlf>]

.<crlf>

Business command is in the format:

BusinessType<crlf>

Command<crlf>

EntityName:EntityValue<crlf>

#### AttributeName:AttributeValue<crlf>

#### .<crlf>

All the commands end with:

<crlf>

#### .<crlf>

And the returned codes also end with that.

The following are not case sensitive:

#### 1. Command

- 2. BusinessType
- 3. EntityName
- 4. EntityValue
- 5. AttributeName

However, "AttributeValue" is case sensitive!

### 8.1 Connection command

Connection command mainly contains the 3 ones:

- 1. 1. Session
- 2. 2. Quit
- 3. 3. Describe
- Session

This is used for set up connection with <u>www.cnobin.com</u> server. It's in the format:

session<crlf> id:your login name<crlf> password:login password<crlf> .<crlf>

All <Crlf> in the documents stands for  $r\n$  in C Language.

#### **Retuned Codes and messages:**

For successful connection:

200 Command completed successfully<crlf> .<crlf>

For wrong IP connection:

531 Wrong IP connection<crlf>
.<crlf>

For error username or password:

#### 531 Authorization failed<crlf>

.<crlf>

For overage connection;

541 Too many connection<crlf>

#### .<crlf>

Only when the "session" connection is successfully set up, you can go on the transfer of other commands. And you can perform any commands once the connection is set up.

#### > Quit

This is used to disconnect session command. Format as below:

quit<crlf>

*.<crlf>* For successful operation:

```
200 Command completed successfully<crlf>
```

.<crlf>

#### > **Describe**

This can work as IDLE command to keep constant connection in the event that no command is issue for long time during a session. Format as below:

#### describe<crlf>

.<crlf>

#### **Returned codes:**

200 Command completed successfully<crlf> Protocol: DBRRP 0.1<crlf> .<crlf>

#### 8.2 Business Command

Business Command has the following types:

- 1. domainname: for domain registration, check, modify, etc.
- 2. dnsresolve: A/MX record and CNAME
- 3. url\_forward: URL forwarding

Please check the details on business commands in API Installation Guide Page 16-Page 62. To download the API Installation Guide, please visit: <u>http://www.cnobin.com/faqcustomer?module=getfaq&pagetype=api&faqtype=0</u>203.